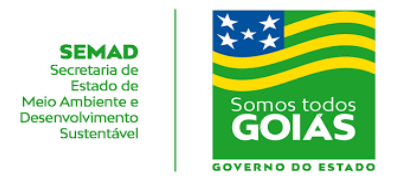

## COMO SE CADASTRAR NO USUÁRIO EXTERNO (SEI) ?

1° passo – Clique nesse Link:

http://sei.goias.gov.br/como\_se\_cadastrar-externo.php#SELFIE

2º passo – CADASTRO COM SELFIE VIA SMARTPHONE

3º passo - <u>Realize o Pré-Cadastro</u>.

Clique no Link abaixo e preencha o formulário:

https://sei.go.gov.br/sei/controlador\_externo.php?acao=usuario\_externo\_enviar\_cadastr o&acao\_origem=usuario\_externo\_avisar\_cadastro&id\_orgao\_acesso\_externo=5

## Conforme a imagem a seguir:

| <u>sei</u> .                                         |                          |                  |
|------------------------------------------------------|--------------------------|------------------|
| Cadastro de Usuário Externo                          |                          |                  |
| Dados Cadastrais                                     |                          |                  |
| Nome do Representante:                               |                          | _                |
|                                                      |                          | Estrangeiro      |
| CPF:                                                 | RG:                      | Órgão Expedidor: |
| Talafara Phus                                        | Telefore Onlying         |                  |
| Telefone Pixo.                                       | Telefone Celular.        |                  |
| Endereco Residencial:                                |                          |                  |
|                                                      |                          |                  |
| Complemento:                                         |                          | Bairro           |
|                                                      |                          |                  |
| País: Estado:                                        | Cidade:                  | CEP:             |
| HOLANDA                                              | •                        |                  |
| Dados de Autenticação                                |                          |                  |
| E-mail pessoal:                                      |                          |                  |
|                                                      |                          |                  |
| Senha (no mínimo 8 caracteres com letras e números): |                          |                  |
|                                                      |                          |                  |
| Confirmar Senha:                                     |                          |                  |
|                                                      |                          |                  |
| n 0 0 0                                              | Digite o código da image | m ao lado        |
| Enviar Voltar                                        |                          |                  |

**4º passo** – Em seguida, preencha corretamente os itens do **Termo de Declaração de Concordância e Veracidade**, sem abreviações, com os mesmos dados informados no pré-cadastro (1º passo). Mas atenção, para essa modalidade de cadastro, só é aceito o Termo de Declaração de Concordância e Veracidade vigente em 2021, que pode ser obtido no link: http://sei.goias.gov.br/legislacao/anexo ii in 08-2017-ver2021.pdf

**5º passo** – Assine o **Termo de Declaração de Concordância e Veracidade** com assinatura idêntica à do documento que será apresentado na selfie.

**6º passo** – Posicione o seu documento de identificação, com foto recente e tire uma selfie que mostra o documento de forma legível ao lado do seu rosto. Se o documento for o RG, faça a selfie com o lado da foto e assinatura.

Manual criado pela Gerência de Formulações de Políticas Públicas Ambientais e Mediações de Conflitos - SEMAD.

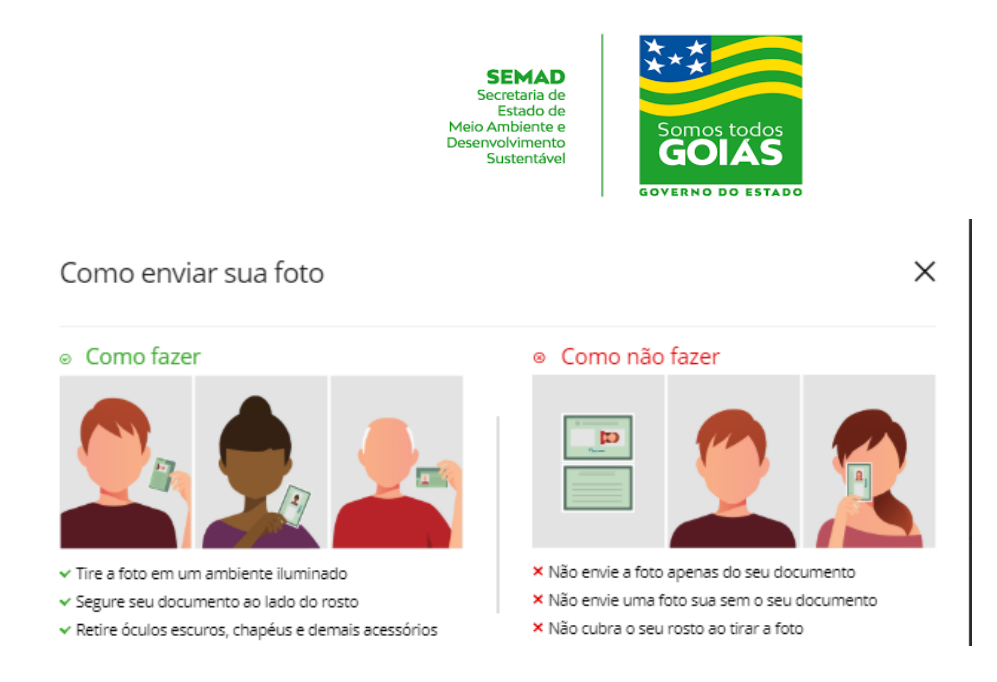

7º passo – Envie um e-mail para sei@goias.gov.br, com o assunto: CADASTRO DE USUÁRIO EXTERNO, e coloque como anexos:

a) uma cópia do Termo de Declaração de Concordância e Veracidade preenchido e assinado com a mesma assinatura do documento de identificação;

**b)** uma cópia do documento de identificação legível, com alta resolução, onde se possa verificar a foto, assinatura e os dados do documento;

c) o arquivo da selfie que foi tirada no 6º passo.

**8º passo** – Guarde o original do Termo de Declaração de Concordância e Veracidade. De acordo com a normativa vigente, é obrigação do usuário externo manter a guarda deste documento original, para verificação futura.

**9º passo** – Será feita uma verificação da documentação, imagens, assinaturas e, se houver alguma divergência, novos documentos ou selfies poderão ser solicitados.

10º passo – Após a liberação, um e-mail será enviado com o resultado.

## **DÚVIDAS?**

## FALE CONOSCO:

e-mail: sei@goias.gov.br

telefone: (62) 3201-8765